※注意※

- ・申請手続きには、フォームへの入力を行うWEBブラウザ(パソコン画面)と、公的認証を行う xID (クロスアイディ)アプリ(スマートフォン画面)をどちらも使用します。申請内容の送信が完了する までは、画面を閉じたり、アプリを終了したりしないようにしてください。
- ・ご利用のスマートフォンやブラウザによっては、画面の切替え方法や切り替わり方が説明と異なることがありますので、ご了承ください。

|                         | 電子申請をする場合                                                                                                    |
|-------------------------|----------------------------------------------------------------------------------------------------|
| みどりの風吹くまちへ              | 株式会社トラストバンクが提供する電子申請サービス「LoGoフォーム」から申請ができます。                                                                                                    |
| -                       | 申請に必要なもの                                                                                                    |
| 🛃 くらし・手続き               | <ul> <li>○ マイナンバーカード</li> <li>○ xID (クロスアイディ) アプリ</li> </ul>                                                                                                    |
| 会社 子育て・教育               | 申請にあたっての注意事項                                                                                                    |
| ● ● ● 保健・福祉             | 第3子誕生祝金の申請にあたっては、電子証明書の取得が必要です。<br>電子証明書とは、インターネット上で行政手続を行う際に、「確かに本人である」「申請内容が改ざんされていない」ことなどを確認す<br>るためのものです。LoGoフォームで電子証明書を利用するためには、マイナンバーカードおよびxIDアプリのインストール(無料)が必要 |
| ➡ 区政情報                  | です。<br>xIDは、マイナンバーカードを読み取り、本人確認と電子署名を行うためのアプリです。インストール方法は以下をご確認ください。                                                                                                  |
| 観光・催し                   | <ul> <li>○ <u>iPhoneをご利用の方はこちら(外部サイト)</u></li> <li>○ <u>Androidをご利用の方はこちら(外部サイト)</u></li> </ul>                                                                       |
|                         | xIDの作成方法の詳細や、パスワードを忘れてしまった場合の対応等は、以下のxID株式会社のサイトをご確認ください。                                                                                                    |
| 明明事業者向け                 | <ul> <li>○ <u>xID作成の流れについて(外部サイト)</u></li> <li>○ <u>xIDについてのよくある質問(外部サイト)</u></li> </ul>                                                                              |
| の がいこくのひとおけ             | ※注釈:住所等の変更があった場合は、マイナンバーカードおよびxIDの更新作業が必要です。                                                                                                    |
| (For Foreign Residents) |                                                                                                    |
|                         | ○ 練馬区第3子誕生祝金申請フォーム(外部サイト)                                                                                                    |
| <sup> </sup>            |                                                                                                    |

① 練馬区ホームページ「第3子誕生祝金」ページにある、申請フォームをクリックします。

| 📝 入力フォーム                                                                                                    |
|----------------------------------------------------------------------------------------------------|
| このフォームは、株式会社トラストバンクが提供する電子申請サービス「LoGoフォーム」へログインをして申請する必要があります。<br>下記の案内に沿って、次の画面に進んでください。                          |
| ログインして申請<br>すでにアカウントをお持ちの方は、ログインをして申請にお進みください。<br>- <u>J ログイン</u>                                                  |
| <b>新規アカウント登録して申請</b><br>アカウントをお持ちでない方は、アカウント登録をして申請にお進みください。                                                       |
| アカウント登録でマイページをご利用できます<br>● 自分の申請履歴を確認できます。<br>● 氏名や住所などの登録内容を利用して、申請フォームへ自動入力できます。<br>● 電子文書の確認や支払いが必要な申請もすぐわかります。 |
| ▲+ 新規アカウント登録                                                                                                    |

② 入力フォームが開きます。すでにLoGoフォームのアカウントをお持ちの方は「ログイン」を、アカウントをお持ちでない方は「新規アカウント登録」を押してください。

## 馬区第3子誕生祝金申請フォーム

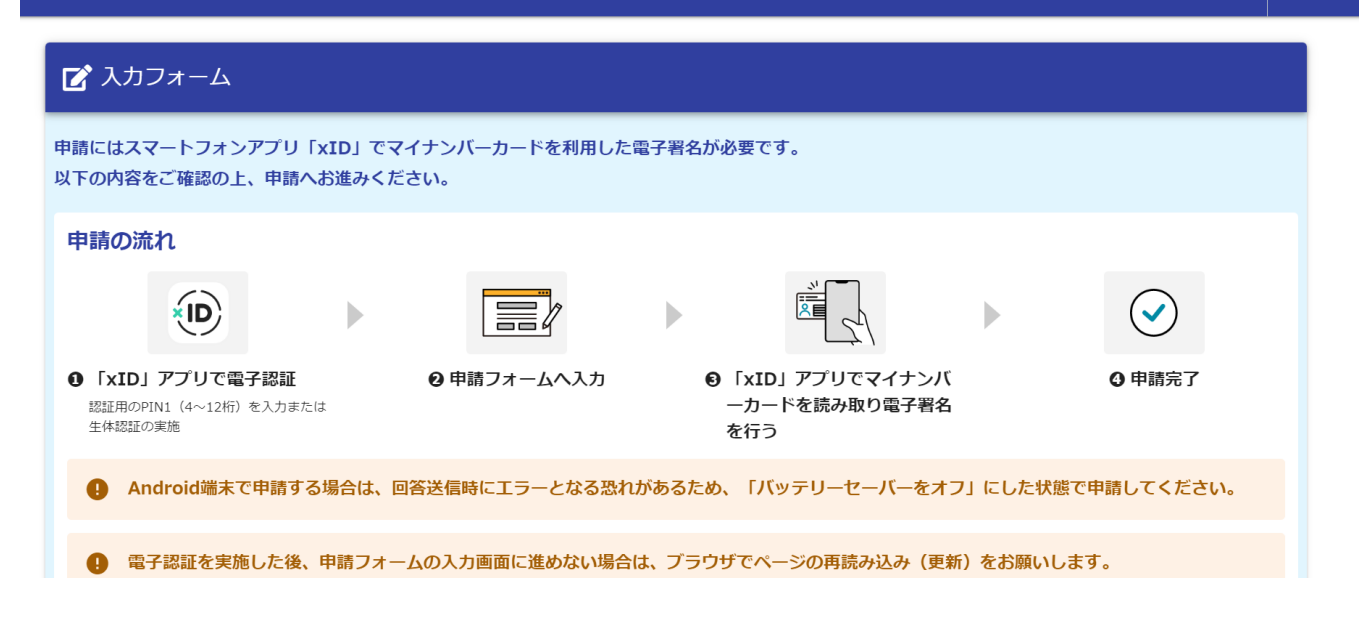

③ ログインすると上の画面に移ります。申請の流れは上図のとおりです。確認し、ページをスクロールして ください。

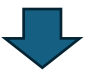

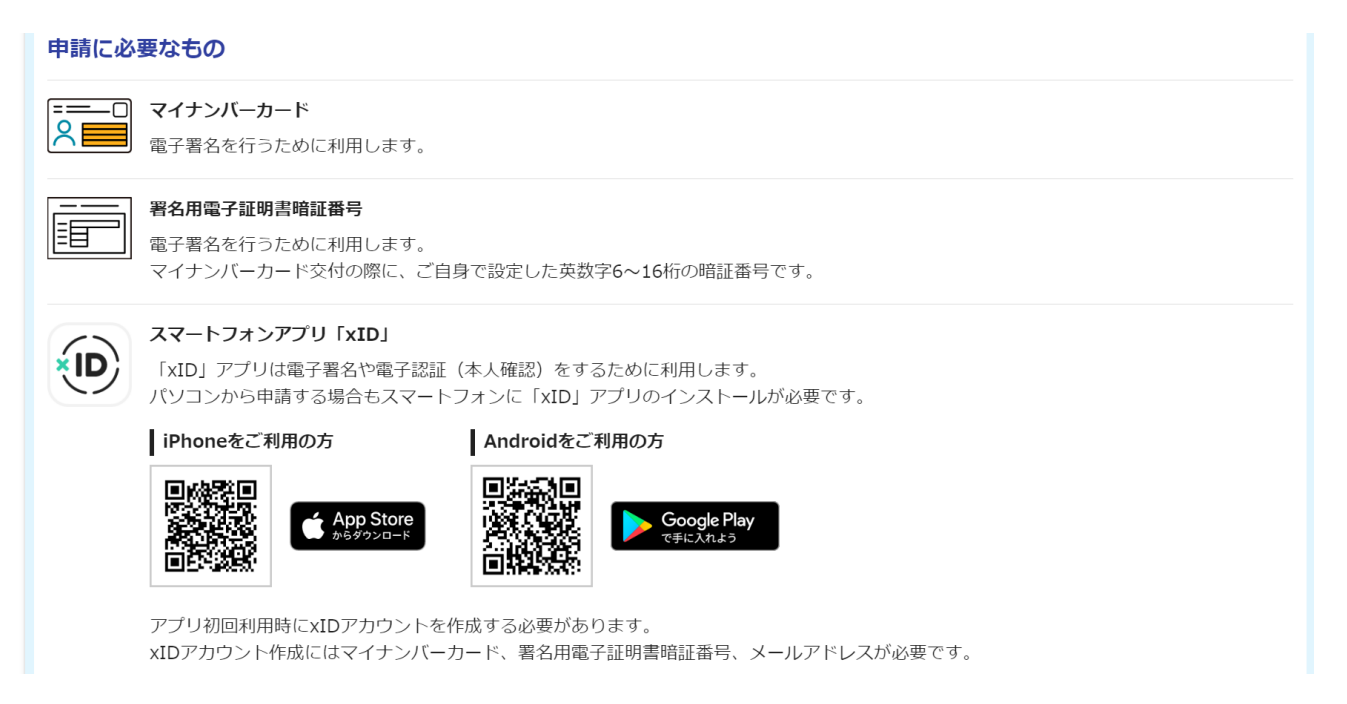

④ 申請に必要なものは、上のとおりです。

※ まだ xID アプリをインストールしていない、インストールしたがアカウントを作成していない等の場合は、この時点でお手続をお願いします。

ログイン・

| ▶ 動作環境を確認                     |
|-------------------------------|
| 申請へ進む前に確認してください               |
| すべてにチェックを入れて申請へお進みください        |
| ✓ マイナンバーカードを用意しました            |
| ✓ 署名用電子証明書暗証番号を用意しました         |
| ✓ スマートフォンに「xID」アプリをインストールしました |
| ✓「xID」アプリでxIDアカウントを作成しました     |
| 申請へ進む                         |

⑤ ページをスクロールし、上記4項目を確認してチェックを入れ、「申請へ進む」を押してください。

|                                       | xIDアプリで認証 |           |
|---------------------------------------|-----------|-----------|
| ☑ メール                                 |           | 器 QR Code |
| 使用中のメールアドレスを入力してください。                 |           |           |
| лигких —<br>mple@city.nerima.tokyo.ip |           |           |

xIDをまだお持ちでないですか?

⑥ xID アプリに登録したメールアドレスを入力し、「次に進む」を押してください。

| xIDアプリを開いて、表示された確認コードを選択してください。 | 確認コード<br>町200月日: あと1390 |  |
|---------------------------------|-------------------------|--|
|                                 | 793794<br>•             |  |
|                                 | キャンセル                   |  |

⑦ 確認コードがパソコン画面に表示されます。 この画面を表示したまま、 スマートフォンで xID アプリを開いてください。

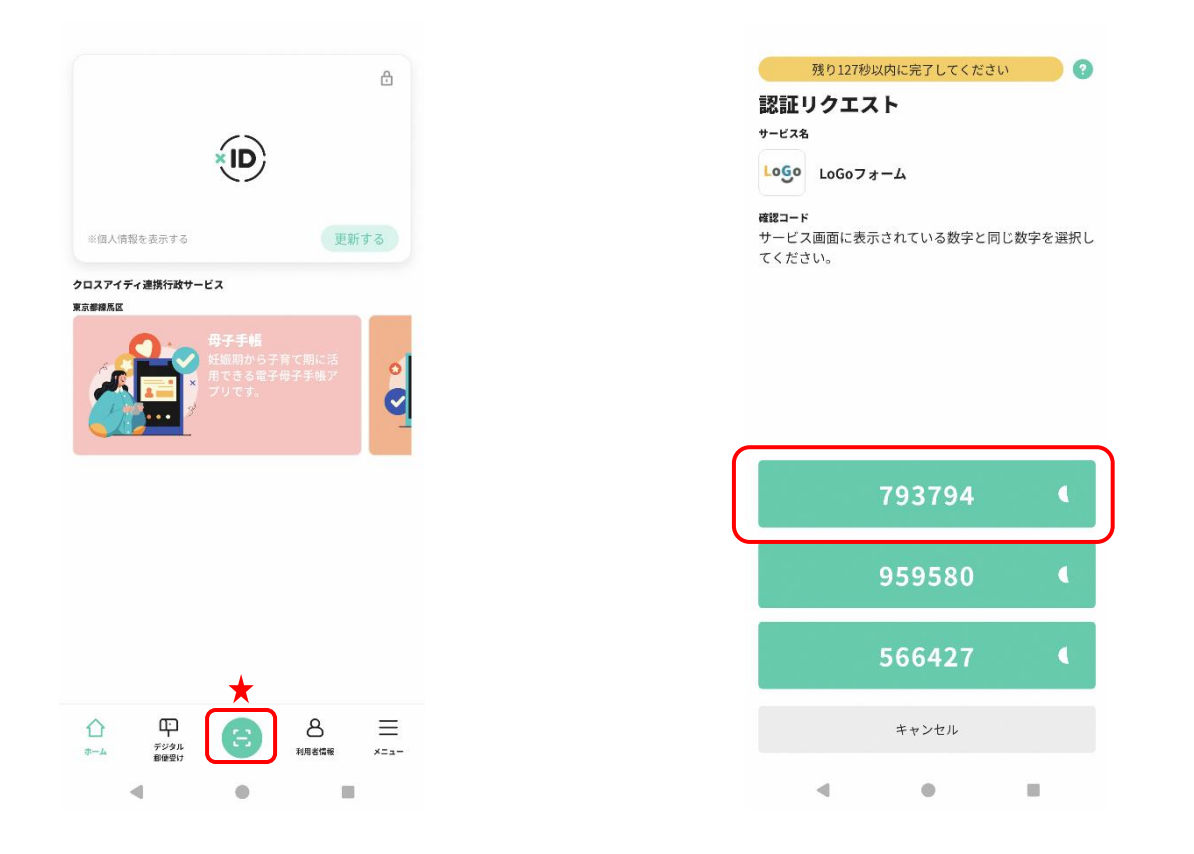

⑧ スマートフォンで xID アプリを起動後、★の箇所を押してください。その後は右上の画面に移るので、パ ソコン画面に表示されている数字を選択してください。

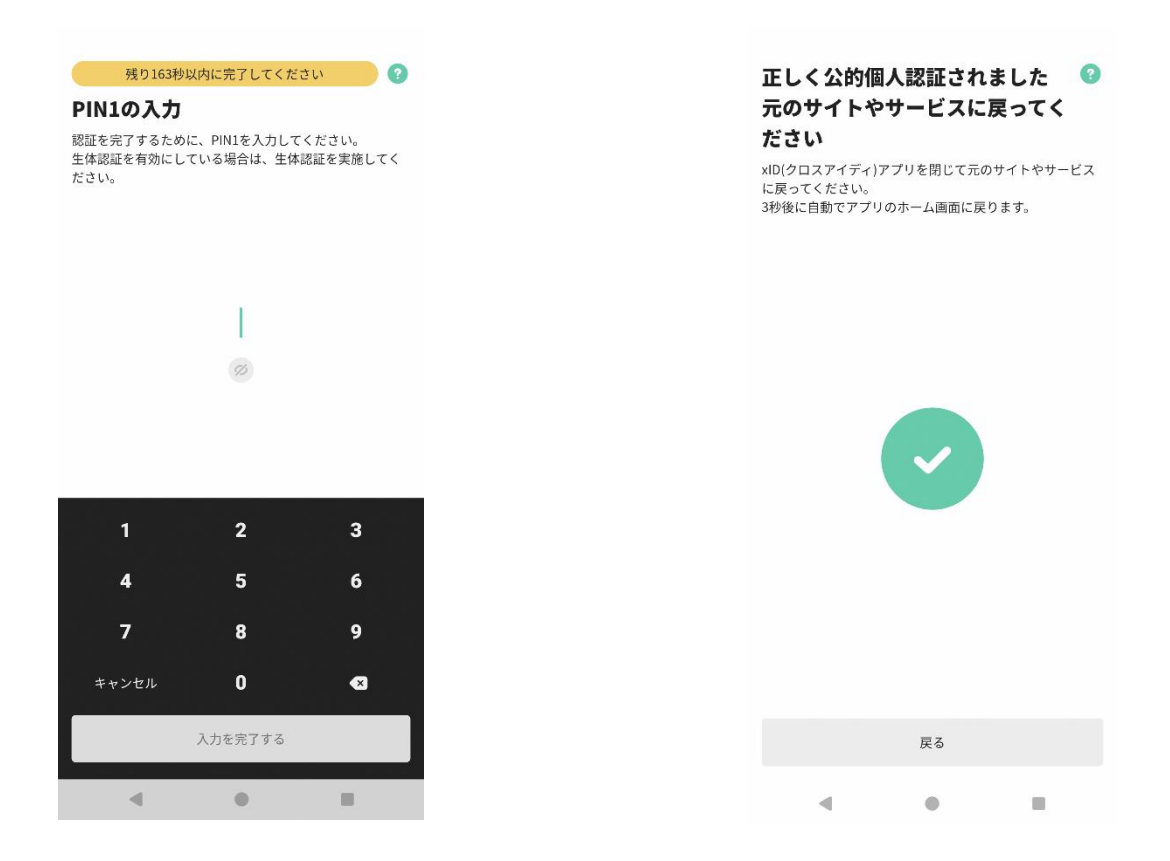

⑨ xID アプリで設定した PIN1の入力または生体認証を行ってください。入力が完了したら、パソコン画面からフォームの入力を進めてください。

|                                                                                                    | 2 入力2                                                                                                    | 3 入力3                                                                                                    | 4 確認                                                           | 5 完了                                           |
|----------------------------------------------------------------------------------------------------|----------------------------------------------------------------------------------------------------|----------------------------------------------------------------------------------------------------|----------------------------------------------------------------|------------------------------------------------|
| 下記のフォームにご入力を                                                                                                    | とお願いします。                                                                                                    |                                                                                                    |                                                                |                                                |
| 利用規約への同意                                                                                                    |                                                                                                    |                                                                                                    |                                                                |                                                |
| 本フォームを利用して申                                                                                                    | 請やアンケートへの回答等行う場合、                                                                                                    | 、練馬区LoGoフォーム利用規約への同                                                                                                    | 同意が必要です。                                                       |                                                |
| 次の規約をよくお読みい<br>練馬区LoGoフォーム利用                                                                                                    | ただき、同意する場合はチェックを)<br><mark>]規約</mark>                                                                                                    | 入れてください。                                                                                                    |                                                                |                                                |
|                                                                                                    |                                                                                                    |                                                                                                    |                                                                |                                                |
| ✓ 練馬区LoGoフォーム                                                                                                    | ム利用規約に同意します。                                                                                                    |                                                                                                    |                                                                |                                                |
|                                                                                                    |                                                                                                    |                                                                                                    |                                                                |                                                |
|                                                                                                    | → 次のi                                                                                                    | 画面へ進む 入力内容を一時保行                                                                                                    | <b>予する</b>                                                     |                                                |
|                                                                                                    |                                                                                                    |                                                                                                    |                                                                |                                                |
|                                                                                                    |                                                                                                    |                                                                                                    |                                                                |                                                |
| 給対象となるのは以                                                                                                    | 以下の方々です。該当する                                                                                                    | かを確認の上、申請にお進る                                                                                                    | みください。                                                         |                                                |
| 馬区内に住所を有し、第                                                                                                    | 3子以降のお子さんを出生した保護                                                                                                    | 護者の方で、つぎの全てに該当する                                                                                                    | 父または母。                                                         |                                                |
| 1) 今回、出生した第3子                                                                                                    | としていたいです。                                                                                                    | 8歳に達する日以後の最初の3月31                                                                                                    | 日までのお子さん)と同居し養育                                                | 育している                                          |
| 2) 保護有および児童が<br>(1年未満の場合は、網                                                                                                    | 弗3于以降のお子さんの西生日の1<br>東馬区に転入した日から1年以上経                                                                                                    | 年以上則から練馬区内に住氏登録^<br> 過すれば申請できます。)                                                                                                    | としている                                                          |                                                |
| 3) 祝金を受給された後                                                                                                    | 引き続き1年以上、第3子以降の児                                                                                                    | 童を含む児童とともに練馬区内に「                                                                                                    | 3住する意思がある                                                      |                                                |
| <mark>主釈1:</mark> 里帰り出産などの                                                                                                    | のため練馬区外にお子さんの住民                                                                                                    | 登録をされる場合、祝金の申請はで                                                                                                    | <u>"</u> きません。                                                 |                                                |
| 注釈2: 外国人世帯につい<br>注釈2: 由請期限は 第:                                                                                                    | いては、在留資格のある方。ただ<br>3子以降のお子さんの出生日から1                                                                                                    | し、在留期間が短く、生活の本拠が<br>年(転)日から第3子以降のお子さ                                                                                                    | が日本国内にあると認められない<br>・4の出生日までの期間が1年ま                             | ∖場合を除きます。<br>巻の提合にけ、転入口の16                     |
|                                                                                                    |                                                                                                    |                                                                                                    |                                                                |                                                |
| ら1年)です。                                                                                                    |                                                                                                    |                                                                                                    |                                                                |                                                |
| ら1年)です。<br><b>事前確認事項】</b><br>下の内容をご確認いただ                                                                                                    | き、同意する場合はチェックを入                                                                                                    | れ、次ページ以降の必要情報入力                                                                                                    | こお進みください。                                                      |                                                |
| <ul> <li>ら1年)です。</li> <li>事前確認事項】</li> <li>下の内容をご確認いただ</li> <li>私は、祝金を受給後1</li> <li>私は、練馬区長が資格す。</li> </ul>                                                                                                    | き、同意する場合はチェックを入<br>年以上、支給対象児童を含む児童<br>審査のために、申請者本人および                                                                                                    | れ、次ページ以降の必要情報入力<br>ことともに練馬区内に居住する意思<br>「同居親族の住民登録等の状況を公                                                                                                    | こお進みください。<br>を持って、練馬区第3子誕生祝会<br>尊で確認することに同意し、つき                | 金を申請します。<br>ぎのとおり相違なく届け出                       |
| <ul> <li>ら1年)です。</li> <li>事前確認事項】</li> <li>下の内容をご確認いただ</li> <li>私は、祝金を受給後1</li> <li>私は、練馬区長が資格<br/>す。</li> </ul>                                                                                                    | き、同意する場合はチェックを入<br>年以上、支給対象児童を含む児童<br>審査のために、申請者本人および<br>←1つ前の画面に戻る                                                                                                    | れ、次ページ以降の必要情報入力<br>をともに練馬区内に居住する意思<br>「同居親族の住民登録等の状況を公:<br>5 → 次の画面へ進む                                                                                                    | こお進みください。<br>を持って、練馬区第3子誕生祝会<br>尊で確認することに同意し、つき                | 金を申請します。<br>ぎのとおり相違なく届け出                       |
| <ul> <li>ら1年)です。</li> <li>事前確認事項】</li> <li>下の内容をご確認いただ</li> <li>私は、祝金を受給後1</li> <li>私は、練馬区長が資格す。</li> </ul>                                                                                                    | き、同意する場合はチェックを入<br>年以上、支給対象児童を含む児童<br>審査のために、申請者本人および<br>←1つ前の画面に戻る                                                                                                    | れ、次ページ以降の必要情報入力                                                                                                    | こお進みください。<br>を持って、練馬区第3子誕生祝会<br>尊で確認することに同意し、つき<br>入力内容を一時保存する | 金を申請します。<br>ぎのとおり相違なく届け出                       |
| <ul> <li>ら1年)です。</li> <li>事前確認事項】</li> <li>下の内容をご確認いただ</li> <li>私は、祝金を受給後1</li> <li>私は、練馬区長が資格<br/>す。</li> </ul>                                                                                                    | き、同意する場合はチェックを入<br>年以上、支給対象児童を含む児童<br>審査のために、申請者本人および<br>←1つ前の画面に戻る                                                                                                    | れ、次ページ以降の必要情報入力<br>きとともに練馬区内に居住する意思<br>「同居親族の住民登録等の状況を公<br>5 →次の画面へ進む<br>■                                                                                                    | こお進みください。<br>を持って、練馬区第3子誕生祝会<br>尊で確認することに同意し、つき<br>入力内容を一時保存する | 金を申請します。<br>ぎのとおり相違なく届け出                       |
| <ul> <li>51年)です。</li> <li>事前確認事項】</li> <li>下の内容をご確認いただ</li> <li>私は、祝金を受給後1</li> <li>私は、練馬区長が資格<br/>す。</li> </ul>                                                                                                    | き、同意する場合はチェックを入<br>年以上、支給対象児童を含む児童<br>審査のために、申請者本人および<br>←1つ前の画面に戻る                                                                                                    | れ、次ページ以降の必要情報入力<br>きとともに練馬区内に居住する意思<br>「同居親族の住民登録等の状況を公<br>5 →次の画面へ進む<br>日<br>日<br>日<br>日<br>日<br>日<br>日<br>日<br>日<br>日<br>日<br>日<br>日                                                                                  | こお進みください。<br>を持って、練馬区第3子誕生祝会<br>尊で確認することに同意し、つき<br>入力内容を一時保存する | 金を申請します。<br>ぎのとおり相違なく届け出                       |
| <ul> <li>51年)です。</li> <li>事前確認事項】</li> <li>下の内容をご確認いただ</li> <li>私は、祝金を受給後1</li> <li>私は、練馬区長が資格す。</li> </ul>                                                                                                    | き、同意する場合はチェックを入<br>年以上、支給対象児童を含む児童<br>審査のために、申請者本人および<br>←1つ前の画面に戻る                                                                                                    | れ、次ページ以降の必要情報入力                                                                                                    | こお進みください。<br>を持って、練馬区第3子誕生祝会<br>尊で確認することに同意し、つき<br>入力内容を一時保存する | 金を申請します。<br>ぎのとおり相違なく届け出                       |
| 51年)です。<br>事前確認事項】<br>下の内容をご確認いただ<br>私は、祝金を受給後1<br>私は、練馬区長が資格<br>す。                                                                                                    | き、同意する場合はチェックを入<br>年以上、支給対象児童を含む児童<br>審査のために、申請者本人および<br>←1つ前の画面に戻る                                                                                                    | れ、次ページ以降の必要情報入力<br>ことともに練馬区内に居住する意思<br>「同居親族の住民登録等の状況を公<br>5 →次の画面へ進む ■                                                                                                    | こお進みください。<br>を持って、練馬区第3子誕生祝会<br>尊で確認することに同意し、つき<br>入力内容を一時保存する | 金を申請します。<br>ぎのとおり相違なく届け出                       |
| 51年)です。<br>事前確認事項】<br>下の内容をご確認いただ<br>私は、祝金を受給後1<br>私は、練馬区長が資格<br>す。                                                                                                    | き、同意する場合はチェックを入<br>年以上、支給対象児童を含む児童<br>審査のために、申請者本人および<br>く1つ前の画面に戻る                                                                                                    | れ、次ページ以降の必要情報入力<br>さとともに練馬区内に居住する意思<br>「同居親族の住民登録等の状況を公<br>5 →次の画面へ進む<br>●                                                                                                    | こお進みください。<br>を持って、練馬区第3子誕生祝会<br>尊で確認することに同意し、つき<br>入力内容を一時保存する | 全を申請します。<br>ぎのとおり相違なく届け出<br><b>ユクエ</b> :       |
| 51年)です。<br>事前確認事項)<br>下の内容をご確認いただ<br>私は、祝金を受給後1<br>私は、練馬区長が資格<br>す。<br>本部3子誕生祝金申請<br>ご第3子誕生祝金申請                                                                                                    | き、同意する場合はチェックを入<br>年以上、支給対象児童を含む児童<br>審査のために、申請者本人および<br>← 1つ前の画面に戻る                                                                                                    | れ、次ページ以降の必要情報入力<br>さとともに練馬区内に居住する意思<br>「同居親族の住民登録等の状況を公:<br>5 → 次の画面へ進む<br>●                                                                                                    | こお進みください。<br>を持って、練馬区第3子誕生祝会<br>尊で確認することに同意し、つき<br>入力内容を一時保存する | 金を申請します。<br>ぎのとおり相違なく届け出<br><b>ロンイ</b> :       |
| <ul> <li>ら1年)です。</li> <li>事前確認事項】</li> <li>下の内容をご確認いただ</li> <li>私は、祝金を受給後1</li> <li>私は、祝金を受給後1</li> <li>私は、親馬区長が資格す。</li> <li>(す)         第3子誕生祝金申請         (ご)         入力フォーム         (&gt;)         入力1     </li> </ul>                                                                                                    | き、同意する場合はチェックを入<br>年以上、支給対象児童を含む児童<br>審査のために、申請者本人および<br>← 1つ前の画面に戻る                                                                                                    | <ul> <li>れ、次ページ以降の必要情報入力</li> <li>ことともに練馬区内に居住する意思</li> <li>○ →次の画面へ進む</li> <li>○ →次の画面へ進む</li> </ul>                                                                                                    | こお進みください。<br>を持って、練馬区第3子誕生祝会<br>尊で確認することに同意し、つき<br>入力内容を一時保存する | 金を申請します。<br>ぎのとおり相違なく届け出<br>ロン:                |
| <ul> <li>ら1年)です。</li> <li>事前確認事項】</li> <li>下の内容をご確認いただ</li> <li>私は、祝金を受給後1</li> <li>私は、祝金を受給後1</li> <li>私は、練馬区長が資格</li> <li>す。</li> <li>公 3 子誕生祝金申請</li> <li>② 入力フォーム</li> <li>③ 入力1</li> </ul>                                                                                                    | <ul> <li>き、同意する場合はチェックを入</li> <li>年以上、支給対象児童を含む児童</li> <li>審査のために、申請者本人および</li> <li>◆1つ前の画面に戻る</li> </ul>                                                                     | <ul> <li>れ、次ページ以降の必要情報入力。</li> <li>さともに練馬区内に居住する意思</li> <li>○ → 次の画面へ進む</li> <li>○ → 次の画面へ進む</li> <li>○ ○ ○ ○ ○ ○ ○ ○ ○ ○ ○ ○ ○ ○ ○ ○ ○ ○ ○</li></ul>                                                                   | こお進みください。<br>を持って、練馬区第3子誕生祝会<br>尊で確認することに同意し、つき<br>入力内容を一時保存する | 金を申請します。<br>ぎのとおり相違なく届け出<br><b>ロクエ</b><br>5 完了 |
| <ul> <li>ら1年)です。</li> <li>事前確認事項】</li> <li>下の内容をご確認いただ</li> <li>私は、祝金を受給後1</li> <li>私は、祝金を受給後1</li> <li>私は、親馬区長が資格す。</li> <li>マ、</li> <li>ダ、入力フォーム</li> <li>マ、入力1</li> <li>Q1. 申請日を入力し</li> </ul>                                                                                                    | き、同意する場合はチェックを入<br>年以上、支給対象児童を含む児童<br>審査のために、申請者本人および<br>↓1つ前の画面に戻る                                                                                                    | <ul> <li>れ、次ページ以降の必要情報入力」</li> <li>ことともに練馬区内に居住する意思</li> <li>○ →次の画面へ進む</li> <li>○ →次の画面へ進む</li> <li>○ →次の画面へ進む</li> <li>○ → 次の画面へ進む</li> </ul>                                                                         | こお進みください。<br>を持って、練馬区第3子誕生祝会<br>尊で確認することに同意し、つき<br>入力内容を一時保存する | 金を申請します。<br>ぎのとおり相違なく届け出<br>ロンコン<br>5 完了       |
| <ul> <li>▶前確認事項】</li> <li>下の内容をご確認いただ</li> <li>私は、祝金を受給後1</li> <li>私は、祝金を受給後1</li> <li>私は、線馬区長が資格</li> <li>す。</li> <li>本は、線馬区長が資格</li> <li>本</li> <li>本</li> <li>4</li> <li>4</li> <li>4</li> <li>4</li> <li>4</li> <li>4</li> <li>4</li> <li>4</li> <li>4</li> <li>4</li>     &lt;</ul> | き、同意する場合はチェックを入<br>年以上、支給対象児童を含む児童<br>審査のために、申請者本人および<br>↓ 1つ前の画面に戻る                                                                                                    | <ul> <li>れ、次ページ以降の必要情報入力</li> <li>注ともに練馬区内に居住する意思</li> <li>○ → 次の画面へ進む</li> <li>○ → 次の画面へ進む</li> <li>○ → 次の画面へ進む</li> <li>○ → 次の画面へ進む</li> </ul>                                                                        | こお進みください。<br>を持って、練馬区第3子誕生祝会<br>尊で確認することに同意し、つき<br>入力内容を一時保存する | 金を申請します。 ぎのとおり相違なく届け出 <b>2</b> 元了 5 元了         |
| <ul> <li>ら1年)です。</li> <li>事前確認事項】</li> <li>下の内容をご確認いただ</li> <li>私は、祝金を受給後1</li> <li>私は、祝金を受給後1</li> <li>私は、練馬区長が資格す。</li> <li>ダ 3 子誕生祝金申請</li> <li>ご 入力フォーム</li> <li>② 入力1</li> <li>Q1.申請日を入力し</li> <li>① 2025-04-01</li> </ul>                                                                                                    | き、同意する場合はチェックを入<br>年以上、支給対象児童を含む児童<br>審査のために、申請者本人および<br>←1つ前の画面に戻る                                                                                                    | <ul> <li>れ、次ページ以降の必要情報入力</li> <li>≧とともに練馬区内に居住する意思</li> <li>○方次の画面へ進む</li> <li>○方次の画面へ進む</li> <li>○う次の画面へ進む</li> <li>○う次の画面へ進む</li> <li>○う次の画面へ進む</li> </ul>                                                            | こお進みください。<br>を持って、練馬区第3子誕生祝会<br>尊で確認することに同意し、つき<br>入力内容を一時保存する | 金を申請します。<br>ぎのとおり相違なく届け出<br>ログイ:<br>5 完了       |
| <ul> <li>▶前確認事項】</li> <li>下の内容をご確認いただ</li> <li>私は、祝金を受給後1</li> <li>私は、祝金を受給後1</li> <li>私は、練馬区長が資格</li> <li>す。</li> <li>ダ、入力フォーム</li> <li>◇ 入力1</li> <li>Q1.申請日を入力し</li> <li>□ 2025-04-01</li> </ul>                                                                                                    | き、同意する場合はチェックを入<br>年以上、支給対象児童を含む児童<br>審査のために、申請者本人および<br><↓ 1つ前の画面に戻る <↓ フォーム >フォーム ↓ スカ2                                                                                     | <ul> <li>れ、次ページ以降の必要情報入力)</li> <li>さとともに練馬区内に居住する意思</li> <li>5 → 次の画面へ進む</li> <li>5 → 次の画面へ進む</li> <li>6 → 次の画面へ進む</li> <li>3 入力3</li> </ul>                                                                            | こお進みください。 を持って、練馬区第3子誕生祝会 第で確認することに同意し、つき 入力内容を一時保存する ① 確認     | 金を申請します。 ぎのとおり相違なく届け出 <b>3</b> 完了 ★            |
| <ul> <li>▶前確認事項】</li> <li>下の内容をご確認いただ</li> <li>私は、祝金を受給後1</li> <li>私は、祝金を受給後1</li> <li>私は、練馬区長が資格す。</li> <li>ダ、入力フォーム</li> <li>② 入力1</li> <li>Q1.申請日を入力し</li> <li>② 2025-04-01</li> <li>Q2.申請者の情報を</li> </ul>                                                                                                    | <ul> <li>き、同意する場合はチェックを入</li> <li>年以上、支給対象児童を含む児童</li> <li>審査のために、申請者本人および</li> <li>◆1つ前の画面に戻る</li> <li>◆フオーム</li> <li>◆入力2</li> <li>ひてください。</li> <li>と入力してください 必須</li> </ul> | <ul> <li>れ、次ページ以降の必要情報入力</li> <li>≧とともに練馬区内に居住する意思</li> <li><sup>5</sup> → 次の画面へ進む</li> <li><sup>5</sup> → 次の画面へ進む</li> <li><sup>6</sup> → 次の画面へ進む</li> <li><sup>7</sup> → 次の画面へ進む</li> <li><sup>3</sup> 入力3</li> </ul> | こお進みください。<br>を持って、練馬区第3子誕生祝会<br>尊で確認することに同意し、つき<br>入力内容を一時保存する | 金を申請します。<br>ぎのとおり相違なく届け出<br><br>               |

名 <del>必須</del> 2 / 64

| ○ 銀行口座に振込 (●) 郵便局の通帳に振込 (必須)                                                                           |                                                        |  |  |  |
|----------------------------------------------------------------------------------------------------|--------------------------------------------------------|--|--|--|
| 通帳記号<br>通帳記号 (5桁) 必須<br>10080                                                                          | <b>通帳番号</b><br>通帳番号 (最大8桁) <mark>必須</mark><br>87654321 |  |  |  |
| 5/5<br><b>口座名義人力ナ</b><br>口座名義人力ナ 必須<br>ショウ                                                             | 0/0                                                    |  |  |  |
|                                                                                                    | 7 / 30                                                 |  |  |  |
| 以上で入力は終了となります。確認画面で内容確認の上、申請を完了してください。また、内容の確認をさせていただいた<br>後に、ご連絡を差し上げる場合がありますのでご了承ください。申請ありがとうございました。 |                                                        |  |  |  |
| ← 1つ前の画面に戻る → 確認画面                                                                                     | ↑進む 入力内容を一時保存する                                        |  |  |  |

10 フォームを最後まで入力し、「確認画面へ進む」を押してください。

| 同居・別居(申請者か<br>ら見て)           | 同居                       |  |  |  |  |
|------------------------------|--------------------------|--|--|--|--|
| Q14. 受取を希望する振込口座情報を入力してください。 |                          |  |  |  |  |
| 金融機関種別                       | 郵便局の通帳に振込                |  |  |  |  |
| 通帳記号                         | 10080                    |  |  |  |  |
| 通帳番号                         | 87654321                 |  |  |  |  |
| 口座名義人力ナ                      | ליםל דע                  |  |  |  |  |
|                              | ← 最初に戻る ← 1つ前の画面に戻る → 送信 |  |  |  |  |
|                              |                          |  |  |  |  |

① 確認画面で入力内容の確認が完了したら、「送信」を押してください。

| 金融機関種別       郵便局の          通帳記号       10080       電子署名         通帳番号       876543       このフォームでは回答を投稿する際、マイナンバーカードで電子署名を行っていただく<br>必要があります。         お手持ちのスマートフォンからxIDアプリを開いて公的個人認証を行なってください。<br>(スマートフォンで申請されている場合には手動でxIDアプリに切り替える必要があり | 金融機関種別       郵便局の         通帳記号       10080       電子署名         通帳番号       8765432       このフォームでは回答を投稿する際、マイナンバーカードで電子署名を行っていただく<br>必要があります。         口座名義人力ナ       抑? 夘卯       バマートフォンからxIDアプリを開いて公的個人認証を行なってください。<br>(スマートフォンで申請されている場合には手動でxIDアプリに切り替える必要があり<br>ます)                                                   | Q14. 受取を希望する振込口座情報を入力してください。                                                                            |
|----------------------------------------------------------------------------------------------------|----------------------------------------------------------------------------------------------------|----------------------------------------------------------------------------------------------------|
| 通帳記号     10080     電子署名       通帳番号     876543     このフォームでは回答を投稿する際、マイナンバーカードで電子署名を行っていただく<br>必要があります。       口座名義人力ナ     ネリマ タロ2     お手持ちのスマートフォンからxIDアプリを開いて公的個人認証を行なってください。<br>(スマートフォンで申請されている場合には手動でxIDアプリに切り替える必要があります。)            | 通帳記号       10080       電子署名         通帳番号       8765432       このフォームでは回答を投稿する際、マイナンバーカードで電子署名を行っていただく<br>必要があります。         ロ座名義人力ナ       ネリマ タロウ       このフォームでは回答を投稿する際、マイナンバーカードで電子署名を行っていただく<br>必要があります。         オリマ タロウ       パマートフォンからxIDアプリを開いて公的個人認証を行なってください。<br>(スマートフォンで申請されている場合には手動でxIDアプリに切り替える必要があり<br>ます) | 金融機関種別 郵便局の)酒裡 一 1 に 13                                                                                 |
| 通帳番号     876543:     このフォームでは回答を投稿する際、マイナンバーカードで電子署名を行っていただく<br>必要があります。       ロ座名義人力ナ     約7 900     お手持ちのスマートフォンからxIDアプリを聞いて公約個人認証を行なってください。<br>(スマートフォンで申請されている場合には手動でxIDアプリに切り替える必要があります)                                           | 通帳番号       8765432       このフォームでは回答を投稿する際、マイナンバーカードで電子署名を行っていただく<br>必要があります。         口座名義人力ナ       ネリマ タロウ       お手持ちのスマートフォンからxIDアプリを開いて公的個人認証を行なってください。<br>(スマートフォンで申請されている場合には手動でxIDアプリに切り替える必要があり<br>ます)                                                                                                    | 通帳記号 10080 電子署名                                                                                         |
| 口座名義人力ナ 約7 909 お手持ちのスマートフォンからxIDアプリを聞いて公約個人認証を行なってください。<br>(スマートフォンで申請されている場合には手動でxIDアプリに切り替える必要があり<br>ます)                                                                                                    | ロ座名義人力ナ ネリマ タロウ お手持ちのスマートフォンからxIDアプリを開いて公的個人認証を行なってください。<br>(スマートフォンで申請されている場合には手動でxIDアプリに切り替える必要があり<br>ます)                                                                                                    | 通帳番号         8765433           ごのフォームでは回答を投稿する際、マイナンバーカードで電子署名を行っていただく<br>必要があります。                      |
|                                                                                                    |                                                                                                    | 口座名義人力ナ ネリマ タロウ (スマートフォンからxIDアプリを開いて公的個人認証を行なってください。<br>(スマートフォンで申請されている場合には手動でxIDアプリに切り替える必要があり<br>ます) |

 12 上記画面になったら、「キャンセル」は押さずに、パソコン画面はそのまま、スマートフォンで xID アプリ を開いてください。

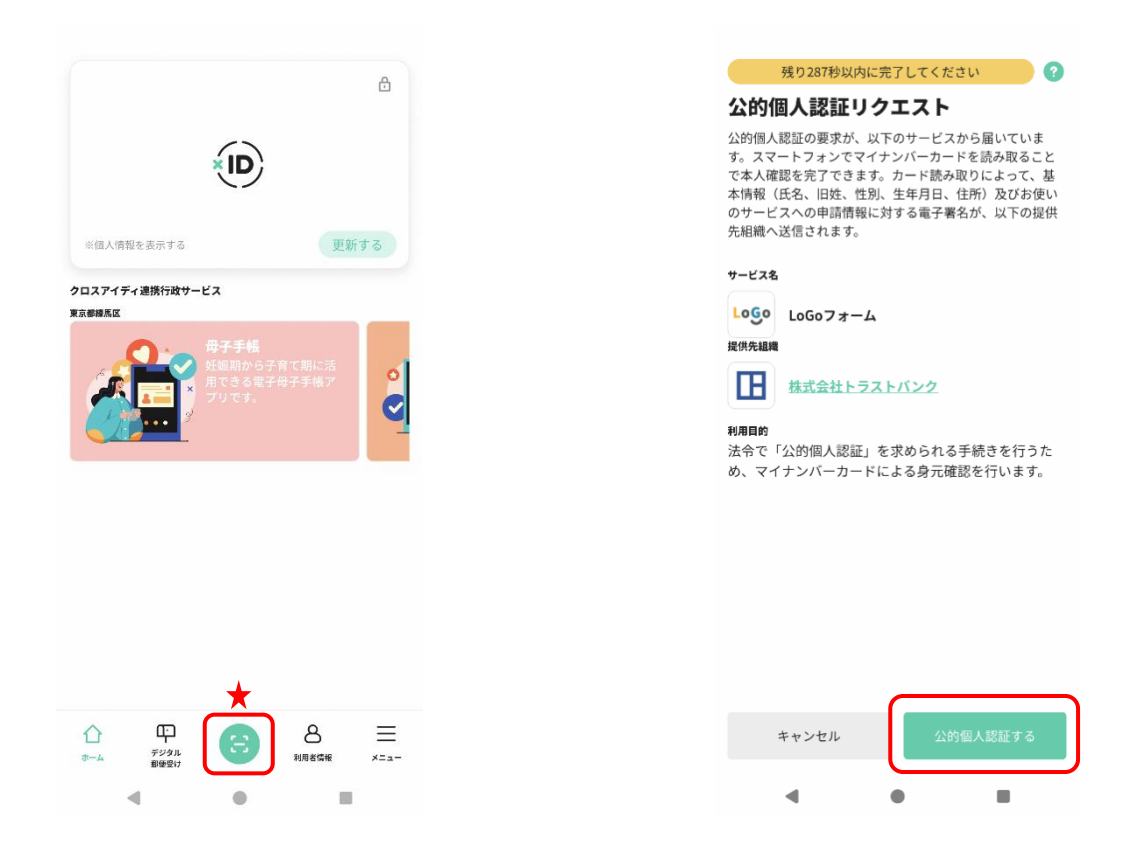

③ xID アプリを開き、★の箇所を押すと、右上の画面に移ります。「公的個人認証する」を押してください。

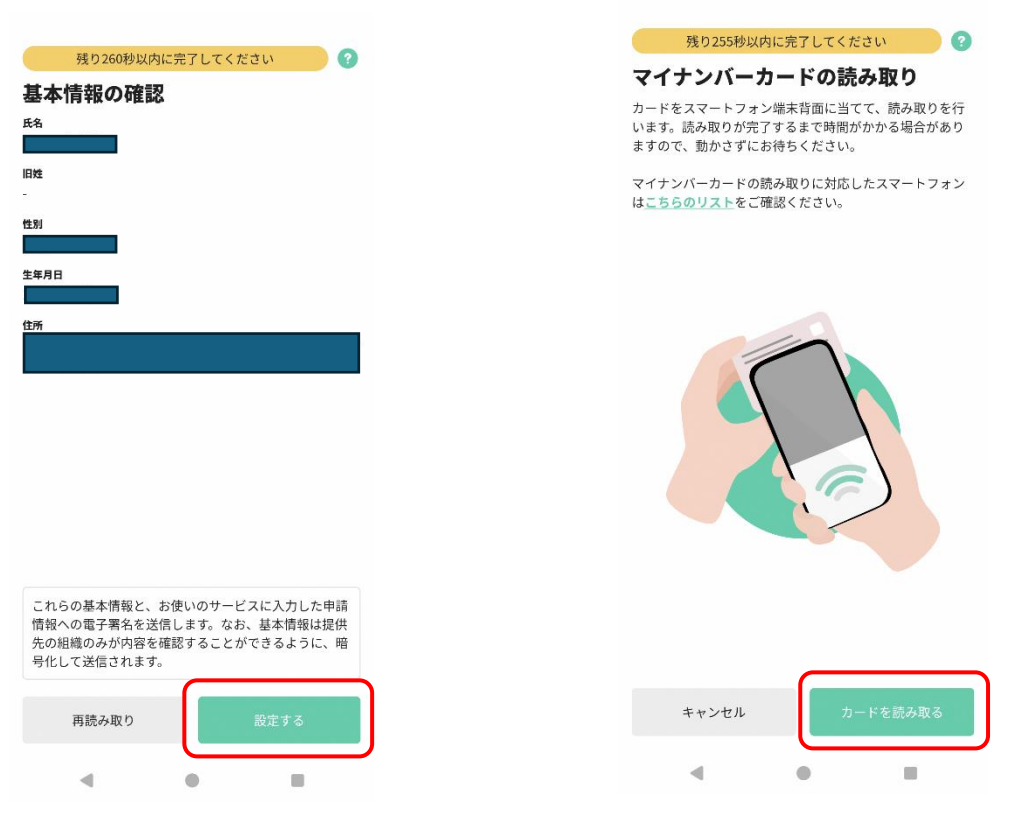

④ 表示内容を確認し、「設定する」を押すと、マイナンバーカードの読み取り画面に移ります。「カードを読み取る」を押してください。

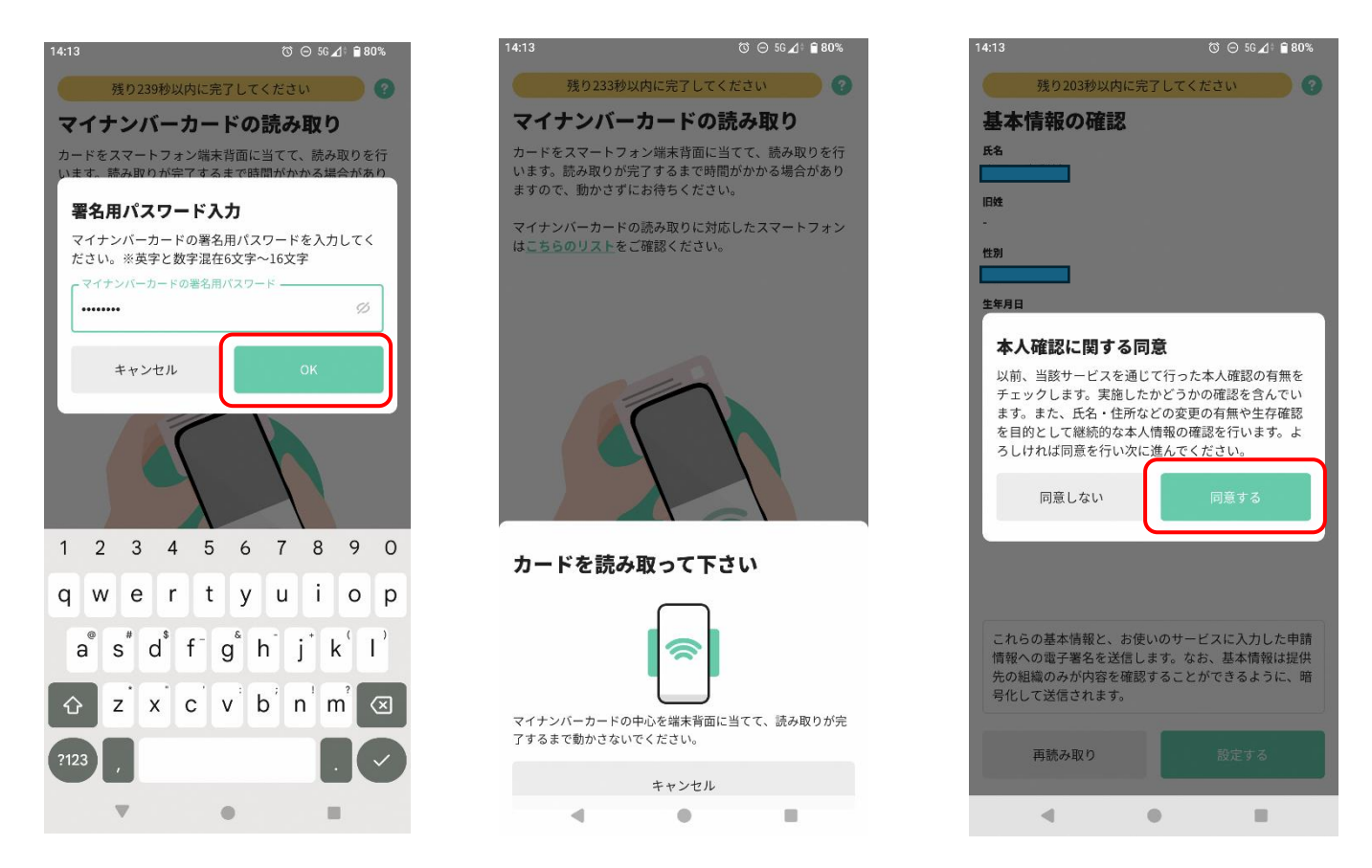

③ マイナンバーカードの署名用パスワード(英字と数字混在の6~16文字)を入力し、「OK」を押してください。その後、マイナンバーカードをスマートフォンで読み取ってください。

カードの読み取りが完了すると、本人確認に関する同意が表示されます。確認の上「同意する」を押して ください。

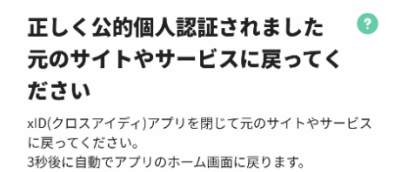

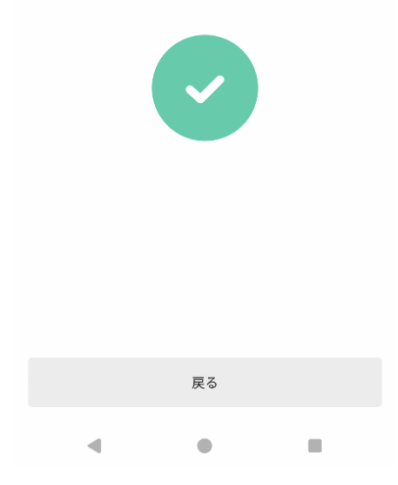

| 練馬 | 練馬区第3子誕生祝金申請フォーム     |                 |                                               |      |     | ▲<br>ログイン中 |  |
|----|----------------------|-----------------|-----------------------------------------------|------|-----|------------|--|
|    | 🕑 入力フォーム             |                 |                                               |      |     |            |  |
|    | 🗸 入力1                | — 🗸 入力2         | ——— 🗸 入力3 ——————————————————————————————————— | ✔ 確認 | 5 完 | 7          |  |
|    | 送信完了                 |                 |                                               |      |     |            |  |
|    | ご入力ありがとうございました。      |                 |                                               |      |     |            |  |
|    | < 受付番号: QE00001037 > |                 |                                               |      |     |            |  |
|    |                      |                 | ● 入力内容を印刷する                                   |      |     |            |  |
|    |                      |                 | ↓最初の画面に戻る                                     |      |     |            |  |
|    |                      | マイページの <u>申</u> | <u>請一覧</u> 2から申請内容をご確認いただ                     | けます。 |     |            |  |

① 画面が切り替わり、上の画面が表示されていれば、申請完了です。
 フォーム内でご入力いただいたメールアドレスに送信完了メールが届きますので、ご確認ください。